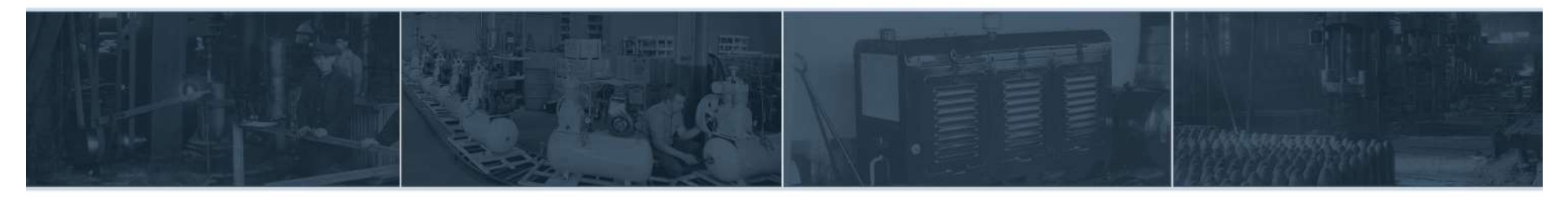

SOME COMPANIES ARE FOUNDED ON HARD WORK. OTHERS ARE FOUNDED ON IDEALS. FS-CURTIS WAS FOUNDED ON BOTH.

# NX ICOMMAND TOUCH CONTROLLER

20160302-TSN006

MAINTENANCE/COUNTER RESET PROCEDURE

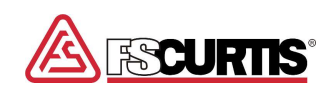

## HOME SCREEN SHOWING MAINTENANCE. PRESS THE "MENU" BUTTON.

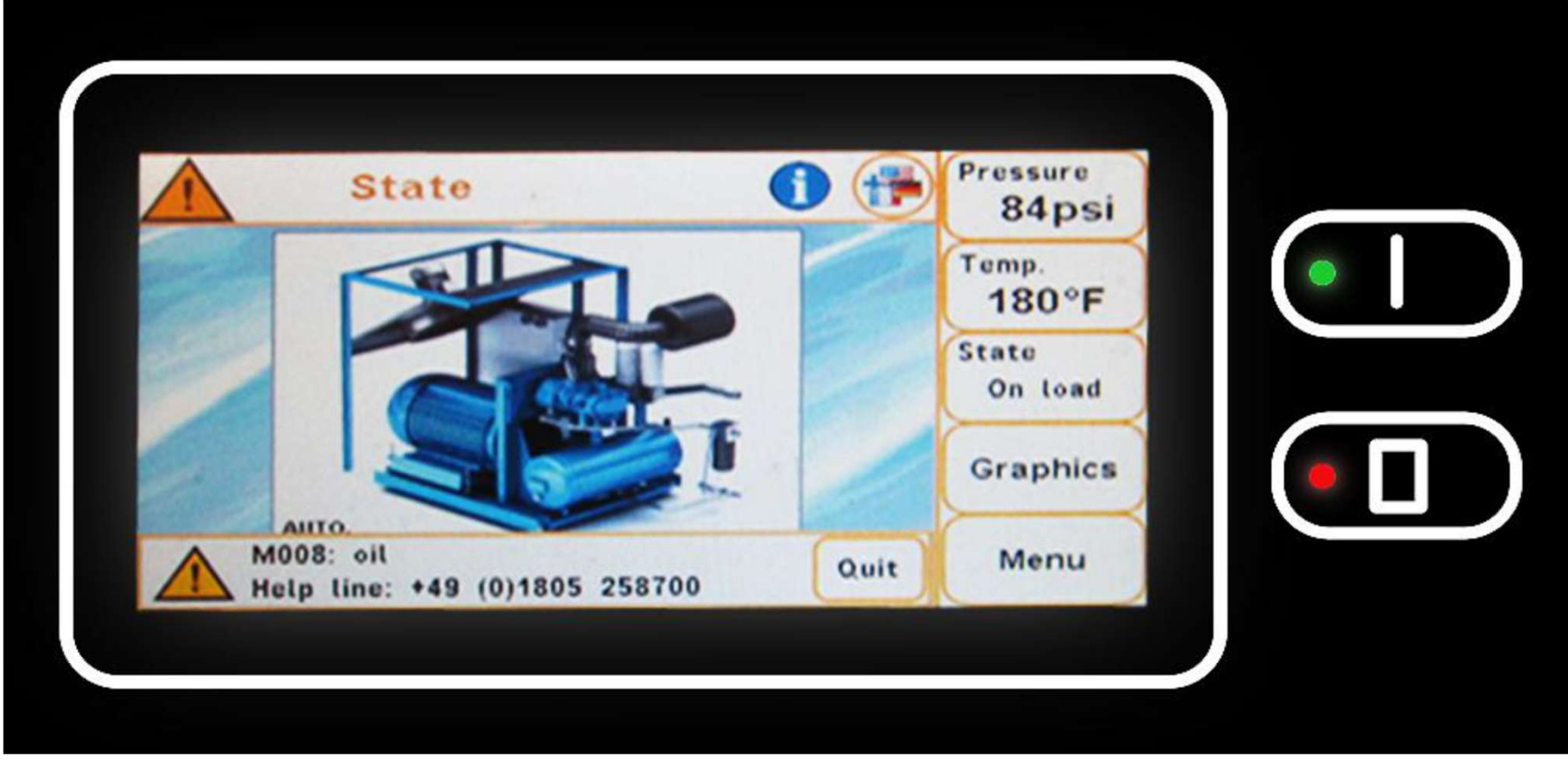

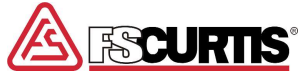

## PRESS "MENU" AND ENTER SERVICE CODE 3846. PRESS "ENTER" ↓.

|         | Code  | input  |        | (=)       | $( \Rightarrow )$ | 84psi            |  |
|---------|-------|--------|--------|-----------|-------------------|------------------|--|
| Daily ( | Code: |        |        | _         |                   | Temp.<br>180°F   |  |
| 1       | 2     | 3      | 0      | -         | Ì                 | State<br>On load |  |
| 4       | 5     | 6      | +/-    | $\square$ |                   | Graphics         |  |
| M008: 0 |       | 014805 | 258700 | 0         | uit               | Menu             |  |

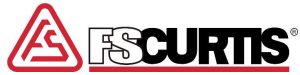

### **PRESS "MAINTENANCE/COUNTER"**

| 1 Main              | menu                    | (=)                     |
|---------------------|-------------------------|-------------------------|
| Control             | Operating<br>parameters | Maintenancel<br>counter |
| Timer               | Display<br>parameters   | Configuration           |
| Factory<br>settings | Fault log               | Diagnostics             |
| LLC                 | SD - Card               |                         |

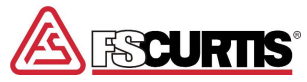

### **PRESS "MAINTENANCE INTERVALS"**

| ( Maintenanc               | e / counter |                |
|----------------------------|-------------|----------------|
| Maintenance<br>intervals C | ounter      | $(\cdot  $     |
|                            |             | $\bullet \Box$ |
|                            |             |                |

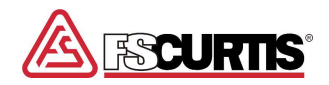

#### MAINTENANCE INTERVALS SCREEN 1 PRESS "QUIT" BUTTON TO RESET AFFECTED MAINTENANCE ITEM. THEN PRESS ARROW AT TOP RIGHT HAND SIDE TO GET TO MAINTENANCE INTERVALS SCREEN 2.

| (1) Maintena                      | ince intervals | $ \rightarrow $ |   |
|-----------------------------------|----------------|-----------------|---|
| Maint. interval<br>suction filter | 2000h          | Quit            | • |
| Maint. interval<br>oil filter     | 2000h          | Quit            |   |
| Maint. interval<br>oil separator  | 2000h          | Quit            |   |
| Maint. interval<br>motor          | 20000h         | Quit            |   |

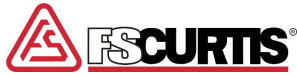

#### MAINTENANCE INTERVALS SCREEN 2 PRESS "QUIT" BUTTON TO RESET AFFECTED MAINTENANCE ITEM.

| A (1) Maintenanc              | e intervals |      |   |
|-------------------------------|-------------|------|---|
| Maint. interval<br>compressor | 2000h       | Quit | • |
| Maint. interval<br>oil        | 8000h       | Quit |   |
| Maint. interval<br>Univ.2     | Oh          | Quit |   |
| Maint. interval<br>Univ.3     | Oh          | Quit |   |

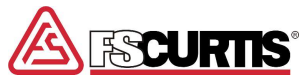

# AFTER PUSHING QUIT BUTTON FOR THE WARNING. THE WARNING WILL GO OUT. USE HOME BUTTON ON TOP LEFT TO RETURN TO MAIN SCREEN.

| (  Maintenanc                 | e intervals |      |          |
|-------------------------------|-------------|------|----------|
| Maint. interval<br>compressor | 2000h       | Quit | •        |
| Maint. interval<br>oil        | 8000h       | Quit |          |
| Maint. interval<br>Univ.2     | Oh          | Quit | <b>Г</b> |
| Maint. interval<br>Univ.3     | Oh          | Quit |          |

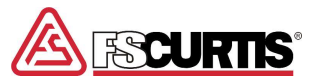

#### **ONCE BACK TO HOME SCREEN, PRESS "GRAPHICS" BUTTON**

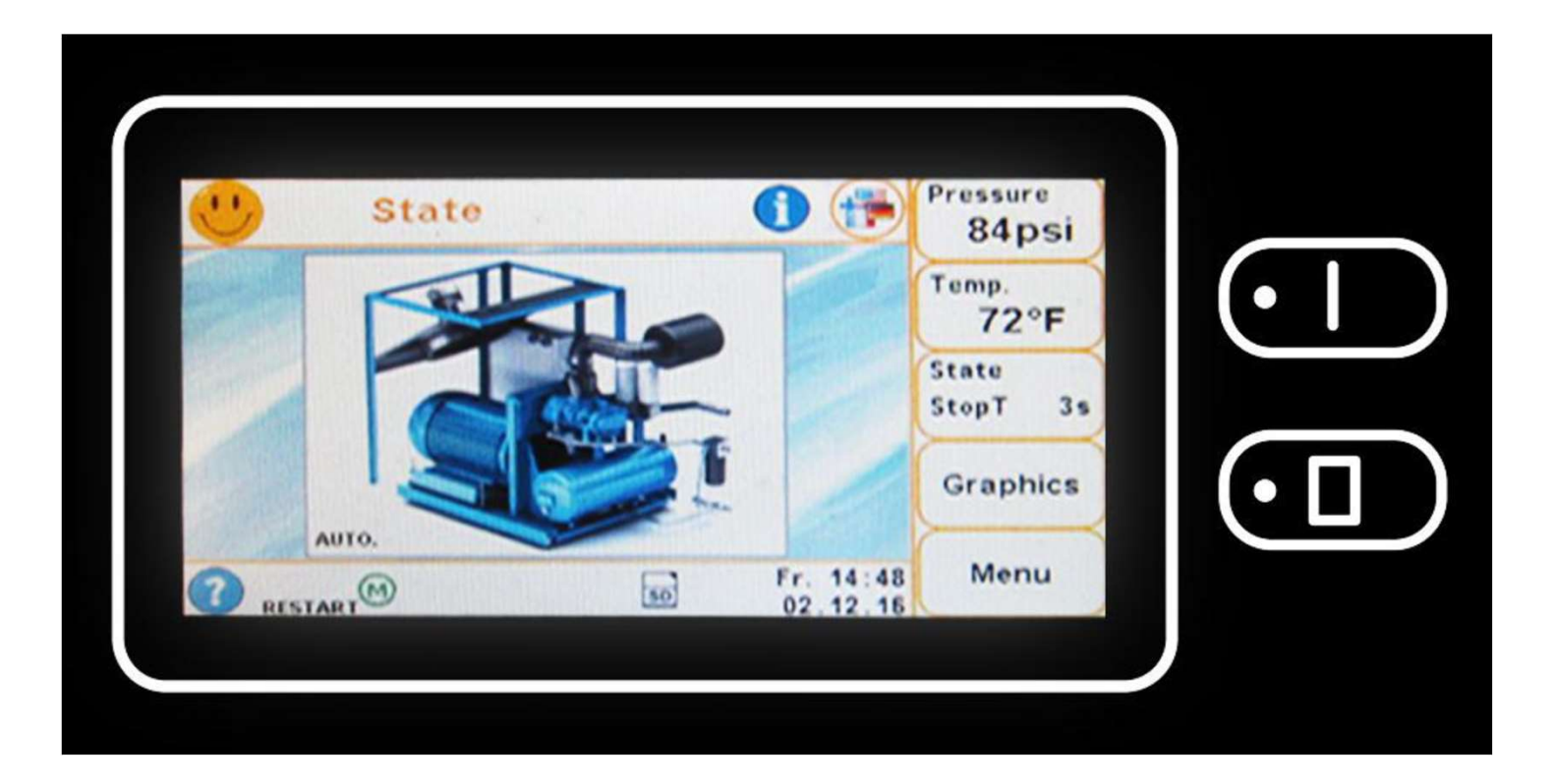

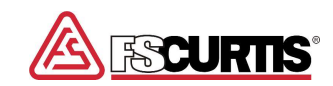

### **PRESS "MAINTENANCE INTERVALS"**

| Image: Construction of the state of the state |
|----------------------------------------------------------------------------------------------------|
|----------------------------------------------------------------------------------------------------|

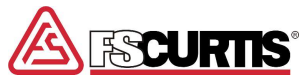

#### MAINTENANCE INTERVAL SCREEN SHOWS HOURS UNTIL NEXT MAINTENANCE OR DEFAULT HOURS AFTER RESET.

| 9 🕤        | Maint.inter                 | vals     | $\bigcirc \bigcirc$ | Pressure<br>84psi |
|------------|-----------------------------|----------|---------------------|-------------------|
|            | Time to next<br>maintenance |          | Interval            | Temp.             |
| Suction    | 2000h                       |          | 2000h               | 180°F             |
| Oilfilter  | 2000h                       |          | 2000h               | State             |
| oil        | 2000h                       |          | 2000h               | Off               |
| Compressor | 2000h                       |          | 2000h               | Graphics          |
| hit        | 8000h                       |          | 8000h               |                   |
| -1000      | 0 2000                      | 4000 600 | 0 8000<br>t[b]      | Menu              |

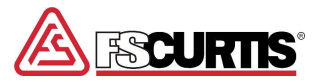